# Venue 8 7000 Series

## Quick Start Guide

DELL

#### 1 Connect the power cable and press the power button for 7 seconds

Connectez le câble d'alimentation et appuyez sur le bouton d'alimentation pendant 7 secondes

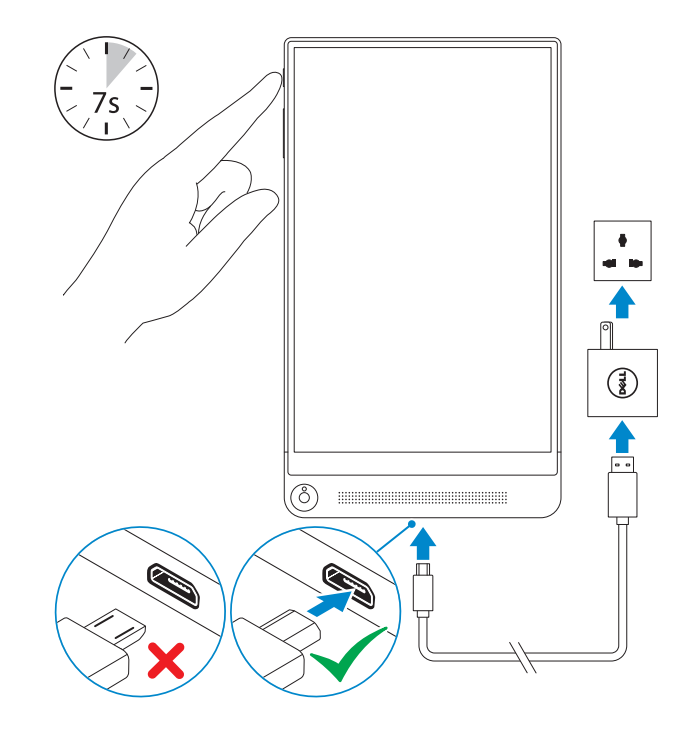

### 2 Finish Android setup

Terminez l'installation d'Android

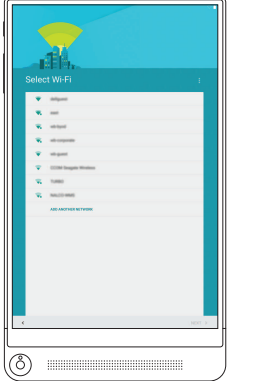

#### Connect to your network.

Connectez-vous à votre réseau.

#### **NOTE:** If you are connecting to a secured wireless network, enter the password for the wireless network access when prompted.

**REMARQUE :** si vous vous connectez à un réseau sans fil sécurisé, saisissez le mot de passe d'accès au réseau sans fil lorsque vous y êtes invité.

### Inserting microSD card—optional

Insertion d'une carte microSD (facultatif)

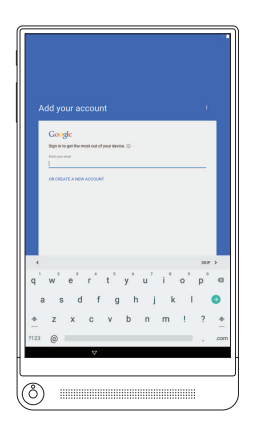

#### Sign in to your Google account or create a new account.

Connectez-vous à votre compte Google ou créez un nouveau compte

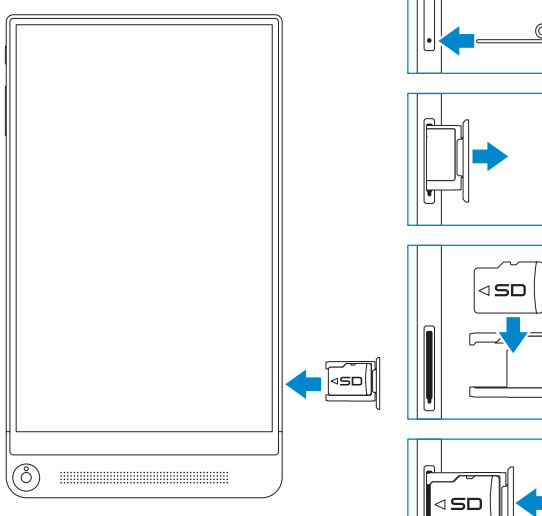

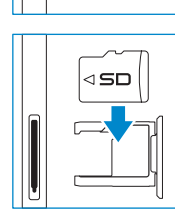

### **3** Register your tablet

Enregistrez votre tablette

### dell.com/support/retail

#### Product support and manuals

Support produits et manuels

Contact Dell Contacter Dell

Regulatory and safety Réglementations et sécurité

**Regulatory model** Modèle réglementaire

**Regulatory type** Type réglementaire

Tablet model

Modèle de la tablette

dell.com/support dell.com/support/manuals

dell.com/contactdell

T02E

T02E001

Venue 8 7840

dell.com/regulatory\_compliance

Features

Caractéristiques

• 3 (D¢LL) - 10 11 . 4 -6 -0 5 ----

78

۵

9

Pag Tara Na COCOCC Pag Mala Store DELL, www.cet.com

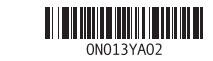

Printed in China. 2015-04

© 2015 Dell Inc. © 2015 Google Inc.

- 1. Power button
- 2. Volume buttons
- 3. Microphone
- 4. Ambient-light sensor
- 5. Front camera
- 6. Headset port

- 7. Micro-USB/Charging port
- 8. Speaker
- 9. Service Tag label
- 10. MicroSD-card slot
- 11. Intel RealSense Snapshot

- 1. Bouton d'alimentation
- 2. Boutons de volume
- 3. Microphone
- 4. Capteur de luminosité ambiante
- 5. Caméra avant
- 6. Port pour casque

- 7. Port micro-USB/de chargement
- 8. Haut-parleur
- 9. Étiquette de numéro de série
- **10.** Logement de carte microSD
- 11. Instantané Intel RealSense